# ใบงานที่ 16 เซ็นเซอร์และการใช้งาน

# จุดประสงค์การเรียนรู้

1.ศึกษาการแสดงอุณหภูมิและความชื้นออกทางโมดูลจอ LCD

2.ศึกษาการเปิด/ปิดหลอดไฟ LED ด้วยเซ็นเซอร์ LDR

3.ศึกษาการวัดระยะทางและแจ้งเตือนด้วย Ultrasonic Sensor

# เครื่องมือและอุปกรณ์การทดลอง

1.เครื่องไมโครคอมพิวเตอร์

2.บอร์ดไมโครคอนโทรลเลอร์ ESP32

3.โปรแกรการทดลอง

4.อุปกรณ์อิเล็กทอรนิกส์สำหรับทดลอง

การทดลองที่ 1 การแสดงอุณหภูมิและความชื้นออกทางโมดูลจอ LCD

# อุปกรณ์ในการทดลอง

1.บอรด์ NodeMCU ESP32

2.โมดูล DHT11 หรือ DHT22

3.โมดูล LCD 16x2

4.แผงต่อวงจร

5.สายไฟต่อวงจร

## ประกอบวงจรตามรูป

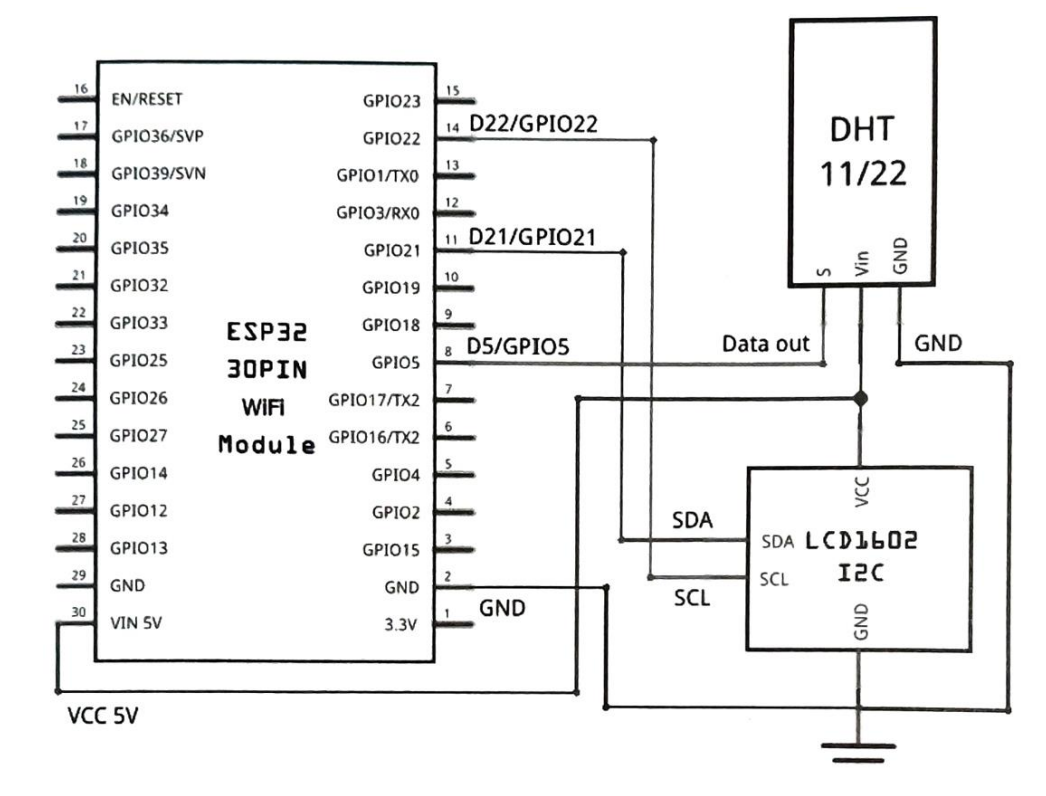

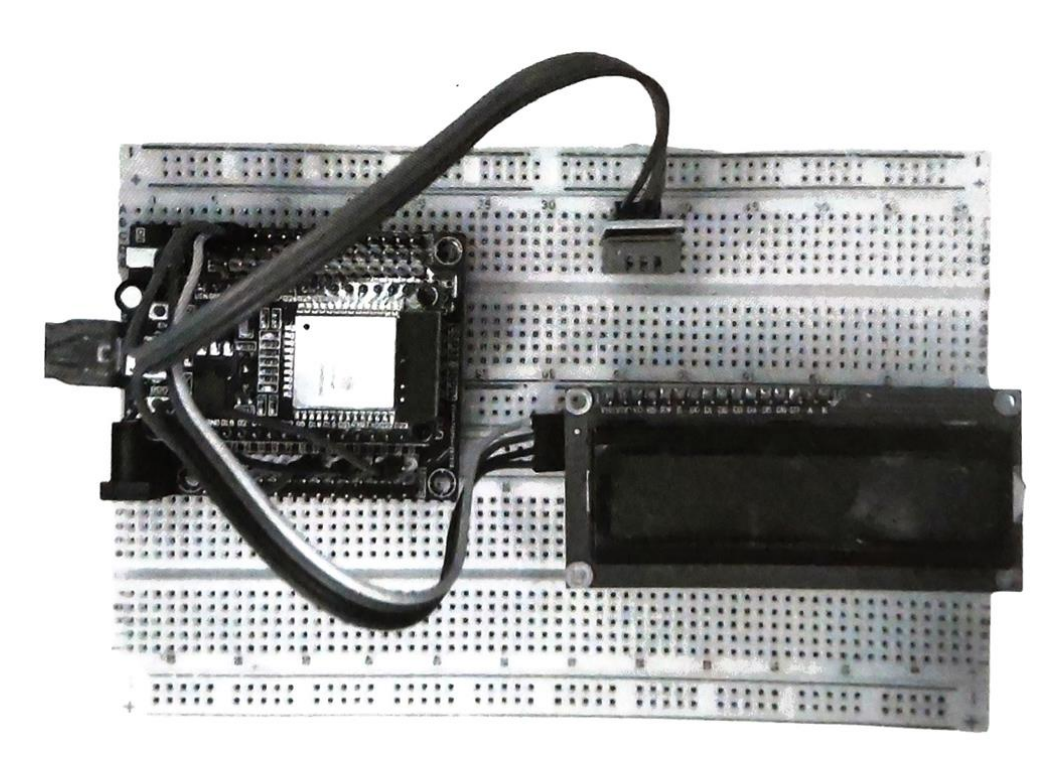

การติดตั้งไลบรารี่ LiquidCrystal\_I2C ของโมดูลจอ LCD

1. ไปที่เว็บไซต์ https://github.com/lucasmaziero/LiquidCrystal\_I2C จากนั้นไฟล์ที่ ดาวน์โหลด มาจะเป็นไฟล์ zip เช่น LiquidCrystal\_I2C-master.zip เป็นต้น

 2. ติดตั้งไลบรารี่ (Library) ให้กับ Arduino IDE โดยใช้ตัว Manager ของ Arduino IDE ด้วยการ คลิกที่เมนู Sketch > Include Library » Add .ZIP Library... หรือจะใช้วิธีแบบ Manual โดย แตกซิป แล้ว เปลี่ยนชื่อโฟลเดอร์เป็น LiquidCrystal\_I2C จากนั้นค่อยก็อปปี้โฟลเดอร์นี้ไปวาง ไว้ที่ Documents\Arduino\libraries ก็ได้

 สุดท้ายหลังจากติดตั้งไลบรารี่ (Library) เสร็จ ก็ให้เข้าไปตรวจสอบที่ Arduino IDE ดูว่ามีชื่อ ไลบ รารี่ที่เราเพิ่งจะติดตั้งถูกเพิ่มเข้าไปรายชื่อไลบรารี่ทั้งหมดแล้วหรือยัง โดยคลิกไปที่เมนู Sketch - Include Library หรือจะคลิกดูที่เมนู File > Examples ก็ได้ ซึ่งในกรณีนี้จะต้อง ปรากฏชื่อไลบรารี่ว่า LiquidCrystal\_I2C ถ้าพบแล้วแสดงว่าการติดตั้งเสร็จเรียบร้อย พร้อม ใช้งานแล้ว

หลังจากลงมือเชื่อมต่อสายสัญญาณเรียบร้อยแล้ว ก่อนที่จะลงมือเขียนโค้ดและอัพโหลดโปรแกรม เรา จะ ต้องมาติดตั้งไลบรารี่ (Library) ที่จำเป็น ซึ่งในที่นี้ก็คือไลบรารี่ DHT.h ให้กับ Arduino IDE เสียก่อนโดย

- 1. ที่ Arduino IDE คลิกเมนู Tools » Manage Libraries... หรือกดคีย์ Ctrl + Shift + I
- 2. ในช่อง Search พิมพ์คำว่า dht แล้วกดคีย์ Enter
- 3. ที่ไลบรารี่ DHT sensor library by Adafruit ดังรูป คลิกปุ่ม Install เพื่อติดตั้ง

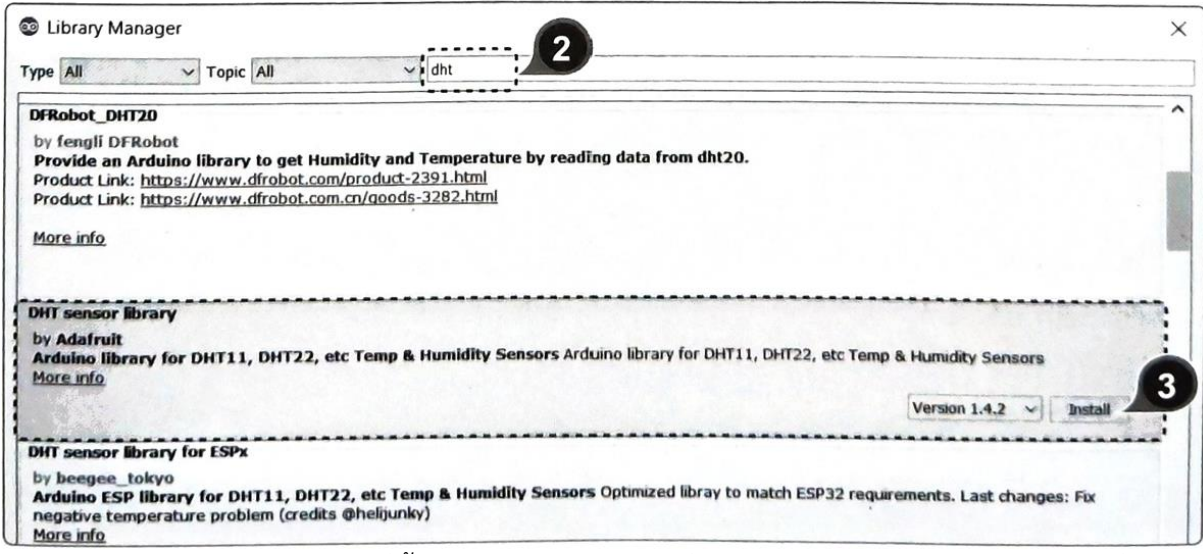

 จะปรากฏหน้าต่างแจ้งว่าไลบรารี่นี้ จำเป็นต้องใช้งานไลบรารี่ Adafruit Unified Sensor ร่วมด้วย ซึ่งยังไม่ ได้ถูกติดตั้ง ในที่นี้ให้เราเลือกว่าจะ ติดตั้งทั้งหมด คลิกปุ่ม Install all

```
#include <Wire.h>
                                         //เรียกใช้ไลบรารี่ Wire.h
#include <LiquidCrystal_I2C.h> //เรียกใช้โลบรารี่ LiquidCrystal I2C.h
                                         //เรียกใช้ไลบรารี่ DHT h
#include <DHT.h>
                                     //กำหนดให้ขา GPIO5/D5 เป็นขาอินพุตที่รับข้อมูลมา จากขา Data Out
#define DHTPIN 5
                                     ของโมดูล DHT11 มาเก็บไว้ในตัวแปร DHTPIN
                                     //กำหนดให้ตัวแปร DHTTYPE ใช้เก็บชนิดของตัวเช็นเซอร์
#define DHTTYPE DHT11
LiquidCrystal_I2C lcd(0x27, 16, 2); //สร้างออบเจ็กต์จากคลาส LiquidCrystal I2C แล้วนำไป
                                         เก็บไว้ในตัวแปร lcd โดยจะต้องผ่านค่าแอดเดรส 0x27 และขนาด
                                         ของหน้าจอ LCD (แสดงผล 2 แถว แถวละ 16 ตัวอักษร)
                                         //สร้างออบเจ็กต์จากคลาส DHT แล้วนำไปเก็บไว้ในตัวแปร dht
DHT dht(DHTPIN, DHTTYPE);
                                         โดยใช้ค่าที่เก็บไว้ในตัวแปร DHTPIN และ DHTTYPF
void setup() {
                                         //เริ่มต้นใช้งานเช็นเซอร์ DHT
   dht.begin();
                                         //เริ่มต้นการสื่อสารกับโมดูลจอ LCD
  lcd.begin();
  lcd.backlight();
                                         //แสดงข้อความใน " " ออกทางหน้าจอ LCD
   lcd.print("DHT11 Test!");
}
void loop() {
  delay(2000);
                                         //หน่วงรอเป็นเวลา 2 วินาที
  float t = dht.readTemperature();
                                               //ตัวแปร t ชนิด float ใช้เก็บค่าอุณภูมิที่อ่านได้จาก
                                               ตัวเซ็นเซอร์
  float h = dht.readHumidity(): //ตัวแปร h ชนิด float ใช้เก็บค่าความชื้นที่อ่านได้จากตัวเซ็นเซอร์
```

```
//ถ้าไม่สามารถอ่านค่าอุณภูมิและความชื้นที่เก็บไว้ในตัวแปร
 if (isnan(t) || isnan(h)) {
                                       t และ h ได้ แสดงว่าเกิดข้อผิดพลาด
                                       //เคลียร์หน้าจอ
    lcd.clear();
    lcd.print("DHT Failed!");
                                       //แสดงข้อความใน " " ออกทางหน้า่จอ LCD
                                       //แต่ถ้าไม่
 } else {
                                       //เลื่อนเคอร์เซอร์ไปที่ตำแหน่งคอลัมน์ 0 แถว 0
    lcd.setCursor(0, 0);
                                       //แสดงข้อความใน " " ออกทางหน้าจอ LCD
    lcd.print("Temp : ");
                                       //เลื่อนเคอร์เซอร์ไปที่ตำแหน่งคอลัมน์ 7 แถว 0
   lcd.setCursor(7, 0);
                                       //แสดงค่าตัวเลขของอุณหภูมิที่เก็บไว้ในตัวแปร t
   lcd.print(t);
                                       //เลื่อนเคอร์เซอร์ไปที่ตำแหน่งคอลัมน์ 13 แถว ()
   lcd.setCursor(13, 0);
                                       //แสดงสัญลักษณ์องศา (°)
   lcd.print((char)223);
                                       //เลื่อนเคอร์เซอร์ไปที่ตำแหน่งคอลัมน์ 14 แถว 0
   lcd.setCursor(14, 0);
                                       //แสดงข้อความใน " " ออกทางหน้าจอ LCD
   lcd.print("C");
                                       //เลื่อนเคอร์เซอร์ไปที่ตำแหน่งคอลัมน์ 0 แถว 1
   lcd.setCursor(0, 1);
                                       //แสดงข้อความใน " " ออกทางหน้าจอ LCD
   lcd.print("Humid : ");
                                       //เลื่อนเคอร์เซอร์ไปที่ตำแหน่งคอลัมน์ 8 แถว 1
   lcd.setCursor(8, 1);
                                       //แสดงค่าตัวเลขของความขึ้นที่เก็บไว้ในตัวแปร h
   lcd.print(h);
                                       //เลื่อนเคอร์เซอร์ไปที่ตำแหน่งคอลัมน์ 14 แถว 1
   lcd.setCursor(14, 1);
                                       //แสดงข้อความใน " " ออกทางหน้าจอ LCD
   lcd.print("%");
   }
   delay(1000);
}
บันทึกผลการทดลอง
```

จัดทำโดย นายวิรุณ จิตต์บุญ

## **การทดลองที่ 2** การเปิด/ปิดหลอดไฟ LED ด้วยเซ็นเซอร์ LDR

# อุปกรณ์ในการทดลอง

1.บอรด์ NodeMCU ESP32

2.โมดูล LDR

3.หลอดไฟ LED

4.ตัวต้านทาน

5.แผงต่อวงจร

6.สายไฟต่อวงจร

## ประกอบวงจรตามรูป

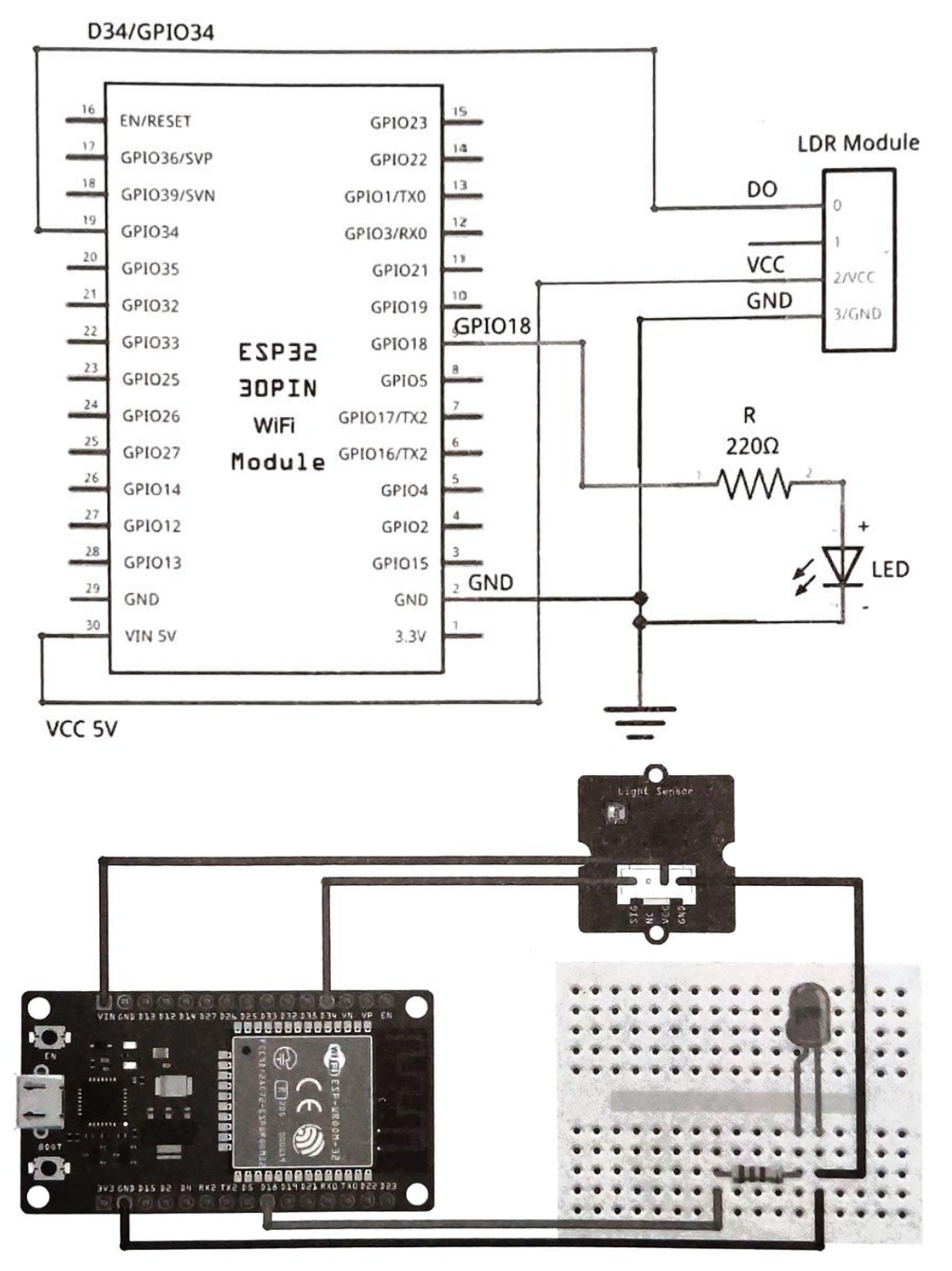

วิทยาลัยเทคนิคชลบุรี

ลงมือต่อวงจรตามรูป ให้เชื่อมต่อขา DO ของโมดูลเซ็นเซอร์ LDR เข้ากับขา D34/GPIO34/ADC1\_6 ของ บอร์ด ESP32 ส่วนขา Vcc ให้เชื่อมต่อกับขา VIN ของบอร์ดเพื่อจ่ายไฟเลี้ยงขนาด 5V และเชื่อมต่อ GND เข้า ที่ขา GND ของบอร์ด ต่อมาที่ขา Anode (+) หรือขาบวกของหลอดไฟ LED ให้นำตัวต้านทาน 2209 มา ต่อไว้ เพื่อป้องกันไม่ให้หลอดไฟ LED เสียหาย และเชื่อมต่อไปยังขาดิจิตอลใดๆ ของบอร์ด (ในที่นี้ใช้ขา D18/GPIO18) เพื่อรับค่าดิจิตอลเอาต์พุตมาแสดงผลที่หลอดไฟ LED ส่วนขา Cathode (-) หรือขาลบของ หลอดไฟ LED ให้ เชื่อมต่อเข้ากับขา GND ของบอร์ด

162

```
//ประกาศตัวแปรขาที่ต่อกับหลอดไฟ LED
const int ledPin = 18:
const int ldrPin = 34;
                                     //ประกาศตัวแปรขาอินพุต Digital
void setup() {
Serial.begin(115200);
                                     //กำหนดให้ตัวแปรหรือขา D18/GPIO18 เป็น Output
pinMode(ledPin, OUTPUT);
pinMode(ldrPin, INPUT);
                                     //กำหนดให้ตัวแปรหรือขา D34/GPIO34 เป็น Input
3
void loop() {
int ldrStatus = digitalRead(ldrPin); //อ่านค่าอินพุต Digital จาก ldrPin ไปเก็บไว้ที่ตัวแปร
if (ldrStatus == HIGH) { //ตรวจสอบว่าถ้าค่าในตัวแปรสูงกว่าค่าที่ถูกกำหนดจากตัวต้านทานปรับค่าได้
                                    //ให้ Output ที่ขา GPIO18 เป็น HIGH หลอดไฟ "ติด"
digitalWrite(ledPin, HIGH);
Serial.println("LDR --> DARK, LED --> ON"); //แสดงข้อความใน " " ออกทาง Serial Monitor
} else {
                                   //แต่ถ้าไม่
digitalWrite(ledPin, LOW); //ให้ Output ที่ขา GPIO18 เป็น LOW หลอดไฟ "ดับ"
Serial.println("LDR --> Bright, LED --> OFF"); //แสดงข้อความใน " " ออกทาง Serial Monitor
}
delay(1000);
}
```

#### บันทึกผลการทดลอง

# การทดลองที่ 3 การวัดระยะทางและแจ้งเตือนด้วย Ultrasonic Sensor

# อุปกรณ์ในการทดลอง

1.บอรด์ NodeMCU ESP32

2.โมดูลจอ LCD 16×2

3.โมดูล Ultrasonic Sensor

4.แผงต่อวงจร

5.สายไฟต่อวงจร

## ประกอบวงจรตามรูป

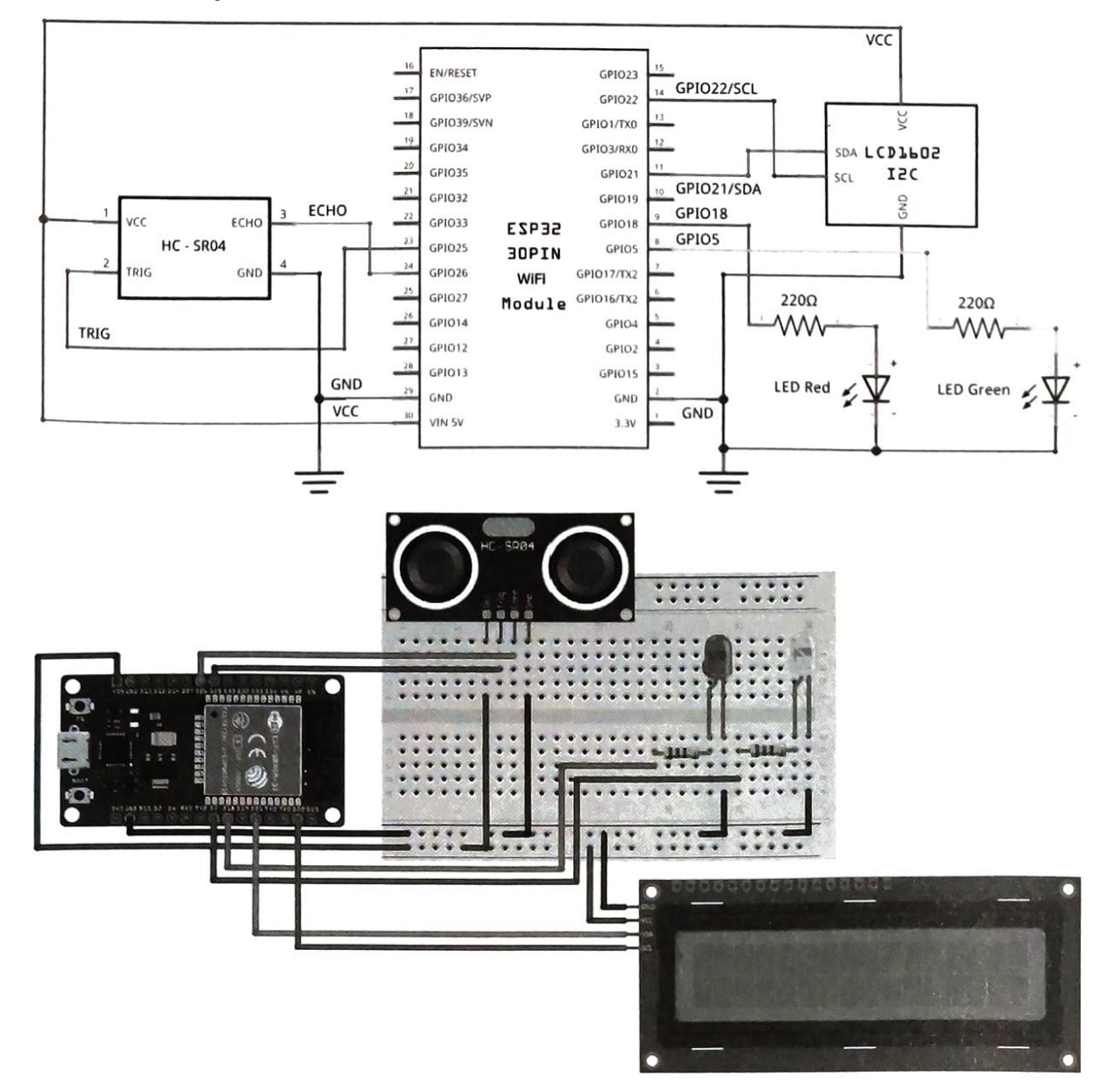

สำหรับโมดูลจอ LCD + I2C Controller ให้ต่อขา SDA และ SCL เข้ากับ D21/GPIO21 และ D22/GPIO22 ที่ซึ่งเป็นขา Default ของบอร์ด แล้วต่อขา VCC 5V จากขา VIN ของบอร์ด กับ GND ให้ เรียบร้อย สุดท้ายหลอดไฟ LED สีแดงและเขียวที่เอาไว้แจ้งเตือนเมื่อเข้าใกล้ระยะที่กำหนด ทั้งสองดวงให้ต่อขา Anode (+) เข้ากับ ตัวต้านทาน 2200 แล้วเชื่อมต่อไปยังขา GPIO ใดๆ (ในที่นี้ใช้ขา D18/GPIO18 สำหรับสี แดง และขา D5/GPIOS สำหรับสีเขียว) ส่วนขา Cathode (-) ของทั้งสองดวงก็ต่อกับ GND ให้เรียบร้อย

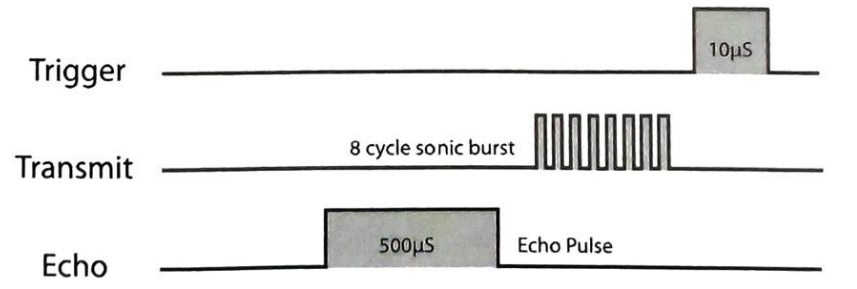

การทำงาน เมื่อขา Trig ของตัวเซ็นเซอร์ HC-SR04 ได้รับสัญญาณพัลส์ (Trigger) ที่มีความกว้างอย่าง น้อยๆ 10us ซึ่งเป็นข้อกำหนดในการทำงานของโมดูล HC-SR04 เพื่อที่มันจะได้ส่งสัญญาณพัลส์ (Sonic Burst) ที่ เป็นคลื่นเสียงความถี่สูงหรือคลื่นอัลตร้าซาวนด์ความถี่ 40 KHz จำนวน 8 ลูก (Cycle) ออกไปได้ ในขณะที่ คลื่นเสียงถูกส่งออกไปนั้น สัญญาณพัลส์ที่ขา Echo ของตัวเซ็นเซอร์จะเปลี่ยนสถานะจาก LOW เป็น HIGH และจะคงสถานะนี้ไว้จนกว่าคลื่นเสียงจะสะท้อนกลับมาที่ตัวเซ็นเซอร์ จึงจะเปลี่ยนสถานะจาก HIGH เป็น LOW นั่นเท่ากับว่าเราก็จะได้สัญญาณพัลส์ที่มีสถานะเป็น HIGH ที่ขา Echo เป็นตัวบอกระยะเวลาที่คลื่น เสียงใช้ใน การเดินทางไปและกลับ เพื่อนำไปใช้คำนวณหาระยะทางหรือระยะห่างระหว่างตัวเซ็นเซอร์กับวัตถุ ต่อไป

| <pre>#include <wire.h></wire.h></pre>                           | //เรียกใช้ไลบรารี่ Wire.h                                                                                                    |  |
|-----------------------------------------------------------------|----------------------------------------------------------------------------------------------------|--|
| <pre>#include <liquidcrystal_i2c.h></liquidcrystal_i2c.h></pre> | //เรียกใช้ไลบรารี่ LiquidCrystal_I2C.h                                                                                                    |  |
| LiquidCrystal_I2C lcd(0x27, 16,                                 | <ol> <li>2); //สร้างออบเจ็กต์จากคลาส LiquidCrystal_I2C แล้วนำไป<br/>เก็บไว้ในตัวแปร lcd โดยจะต้องผ่านค่าแอดเดรสของโมดูล<br/>LCD (ในที่นี้แอดเดรสคือ 0x27) และขนาดของหน้าจอ LCD<br/>(แสดงผล 2 แถว แถวละ 16 ตัวอักษร)</li> </ol> |  |
| #define TRIG 25                                                 | //กำหนดให้ขา GPIO25/D25 เป็นขา TRIG                                                                                                    |  |
| #define ECHO 26                                                 | //กำหนดให้ขา GPIO26/D26 เป็นขา ECHO                                                                                                    |  |
| #define RED_PIN 18                                              | //กำหนดให้ขา GPIO18/D18 เป็นขา RED_PIN                                                                                                    |  |
| #define GREEN_PIN 5                                             | //กำหนดให้ขา GPIO5/D5 เป็นขา GREEN_PIN                                                                                                    |  |
| long duration, distance;                                        | //ประกาศตัวแปรชนิด long ใช้เก็บระยะเวลาที่คลื่นเสียง<br>เดินทางไปและกลับ (duration) และระยะทางหรือ<br>ระยะห่วงระหว่างตัวเซ็บเซอร์กับวัตถ (distance)                                                                            |  |

```
void setup() {
  pinMode(TRIG, OUTPUT);
  pinMode(ECHO, INPUT);
  pinMode(RED_PIN, OUTPUT);
  pinMode(GREEN_PIN, OUTPUT);
  lcd.begin();
  lcd.backlight();
  lcd.home();
```

```
lcd.print("Check Distance");
lcd.setCursor(0, 1);
lcd.print("Ready!");
delay(2000);
```

```
}
```

```
void loop() {
    digitalWrite(TRIG, LOW);
    delayMicroseconds(5);
```

```
digitalWrite(TRIG, HIGH);
delayMicroseconds(10);
```

digitalWrite(TRIG, LOW);

duration = pulseIn(ECHO, HIGH);

distance = duration \* 0.034 / 2;

```
lcd.setCursor(0, 0);
lcd.print("Distance: ");
lcd.print(distance);
lcd.print(" cm. ");
```

//กำหนดให้ขา TRIG เป็น Output //กำหนดให้ขา ECHO เป็น Input //กำหนดให้ขา RED\_PIN เป็น Output //กำหนดให้ขา GREEN\_PIN เป็น Output //เริ่มต้นการสื่อสารกับโมดูลจอ LCD

165

//เลื่อนเคอร์เซอร์ไปยังจุดเริ่มต้นที่ตำแหน่งคอลัมน์ 0 (ซ้ายสุด) แถว 0 (บรรทัดบน) //แสดงข้อความใน " " ออกทางหน้าจอ LCD //เลื่อนเคอร์เซอร์ไปที่ตำแหน่งคอลัมน์ 0 แถว 1 (บรรทัดล่าง) //แสดงข้อความใน " " ออกทางหน้าจอ LCD //หน่วงรอเป็นเวลา 2 วินาที

//กำหนดให้ Output ที่ขา TRIG มีสถานะเป็น LOW //หน่วงรอเป็นเวลา 5 ไมโครวินาที (µs) เพื่อเตรียมพร้อม หรือเพื่อให้แน่ใจว่าจะยังไม่มีคลื่นวิทยุถูกส่งออกไปในตอนนี้ //กำหนดให้ Output ที่ขา TRIG มีสถานะเป็น HIGH

//หน่วงรอเป็นเวลา 10 ไมโครวินาที (μs) เพื่อให้เกิด สัญญาณพัลส์ที่เป็น HIGH กว้างอย่างน้อย 10 μs //เมื่อครบ 10 μs จึงกำหนดให้ Output ที่ขา TRIG มีสถานะเป็น LOW จากนั้นเซ็นเซอร์จะส่งคลื่นเสียงความถี่สูงจำนวน 8 Cycle ออกไป

; //ด้วยคำสั่งนี้ บอร์ดจะเริ่มนับเวลาตั้งแต่คลื่นเสียงเริ่มเดิน ทางไป หรือก็คือเมื่อขา ECHO เริ่มเปลี่ยนสถานะจาก LOW และจะนับ ไปเรื่อยๆ (คงสถานะ HIGH ไว้) จนกว่าเป็น HIGH คลื่นเสียงจะสะท้อน และเดินทางกลับมา ซึ่งจะทำให้ขา ECHO เปลี่ยนสถานะจาก HIGH เป็น LOW ค่าเวลาที่ได้ในช่วง HIGH จะถูกเก็บไว้ในตัวแปร duration

//นำค่าในตัวแปร duration มาคำนวณหาค่าระยะท่างหรือ ระยะห่างระหว่างตัวเซ็นเซอร์กับวัตถุ (distance)

//เลื่อนเคอร์เซอร์ไปที่ตำแหน่งคอลัมน์ 0 แถว 0 (บรรทัดบน)

- //แสดงข้อความใน " " ออกทางหน้าจอ LCD
- //แสดงค่าตัวเลขที่เก็บไว้ในตัวแปร distance
- //แสดงข้อความใน " " ออกทางหน้าจอ LCD

| if (distance >= 15) {                  | //ถ้าระยะทางที่คำนวณได้มากกว่าหรือเท่ากับ 15 เซนติเมตร     |
|----------------------------------------|------------------------------------------------------------|
| digitalWrite(GREEN_PIN, HIGH           | l); //กำหนดให้ขา GREEN_PIN เป็น HIGH หลอดไฟสีเขียวติด      |
| <pre>digitalWrite(RED_PIN, LOW);</pre> | //กำหนดให้ขา RED_PIN เป็น LOW หลอดไฟสีแดงดับ               |
| <pre>lcd.setCursor(0, 1);</pre>        | //เลื่อนเคอร์เซอร์ไปที่ตำแหน่งคอลัมน์ 0 แถว 1 (บรรทัดล่าง) |
| <pre>lcd.print("Safe!");</pre>         | //แสดงข้อความใน " " ออกทางหน้าจอ LCD                       |
| } else {                               | //แต่ถ้าไม่                                                |
| digitalWrite(GREEN_PIN, LOW)           | ); //กำหนดให้ขา GREEN_PIN เป็น LOW หลอดไฟสีเขียวดับ        |
| digitalWrite(RED_PIN, HIGH);           | //กำหนดให้ขา RED_PIN เป็น HIGH หลอดไฟสีแดงติด              |
| <pre>lcd.setCursor(0, 1);</pre>        | //เลื่อนเคอร์เซอร์ไปที่ตำแหน่งคอลัมน์ 0 แถว 1 (บรรทัดล่าง) |
| <pre>lcd.print("STOP! ");</pre>        | //แสดงข้อความใน " " ออกทางหน้าจอ LCD                       |
| }                                      |                                                            |
| delay(500);                            |                                                            |
| }                                      |                                                            |

## บันทึกผลการทดลอง

| สรุปผลการทดลอง |  |
|----------------|--|
|                |  |
|                |  |